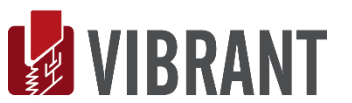

# MEscope Application Note 39 FRF-Based Curve Fitting

The steps in this Application Note can be carried out using any MEscope package that includes the **VES-4000 Modal Analysis** option. Without this option, you can still carry out the steps in this App Note using the **AppNote39** project file. These steps might also require a *more recent release date* of MEscope.

# **APP NOTE 39 PROJECT FILE**

• To retrieve the Project for this App Note, <u>click here</u> to download AppNote39.zip

This Project file contains numbered Hotkeys & Scripts for carrying out the steps of this App Note.

• Hold down the Ctrl key and click on a Hotkey to open its Script window

# **ODS ANALYSIS VERSUS MODAL ANALYSIS**

Modal analysis is used to characterize *resonant vibration* in machinery & structures. If a noise or vibration problem is due to the *excitation of a structural resonance*, then the structure either must be isolated from the excitation source, or physically modified to reduce its level of vibration.

**ODS Analysis** shows how a machine or structure is vibrating, and where *excessive vibration levels* occur for various Points & directions.

Modal Analysis indicates whether the excessive vibration is due to excitation of a structural resonance.

**ODS's & mode shapes** *can be compared* in MEscope to determine *how a resonance participates in* (or contributes to) the *overall vibration level* in a machine or structure.

# WHAT IS FRF-BASED CURVE FITTING?

**FRF**-based curve fitting is a process of matching a *parametric model* of an **FRF** (in a *least squared error* sense) to experimental **FRF** data.

The *unknown parameters* of the parametric model are **modal frequency, damping & residues** (mode shape components).

The outcome of curve fitting is a set of modal parameters (**frequency, damping & mode shape**) for each mode that is identified in the experimental data.

After curve fitting is completed, mode shapes are stored into a Shape Table from which they can be displayed in animation on a 3D model of the test article.

## **CURVE FITTING STEPS**

- 1. Determine the Number of Modes in a frequency band of measurement data
- 2. Estimate modal Frequency & Damping for all modes in the frequency band
- 3. *Estimate* modal **Residues** (mode shape components) for *each* mode and *each* measurement

## **CURVE FITTING GUIDELINES**

#### **1. Overlay the Measurements**

A resonance peak should appear at the same frequency in every **FRF**, except where **node points** (*zero valued residues*) of the mode shape occur.

• Execute **Format** | **Overlay** to overlay the **FRFs** and look for *resonance peaks* at the *same frequency* in all **FRFs** 

### 2. Inspect the Impulse Response Functions (IRFs)

• Execute Transform | Inverse FFT to transform each FRF into its corresponding IRF

All the IRFs should exhibit a *damped sinusoidal decay to nearly zero* at the end of each M#, as shown below.

• Wrap around error (shown below) is not harmful to frequency domain curve fitting

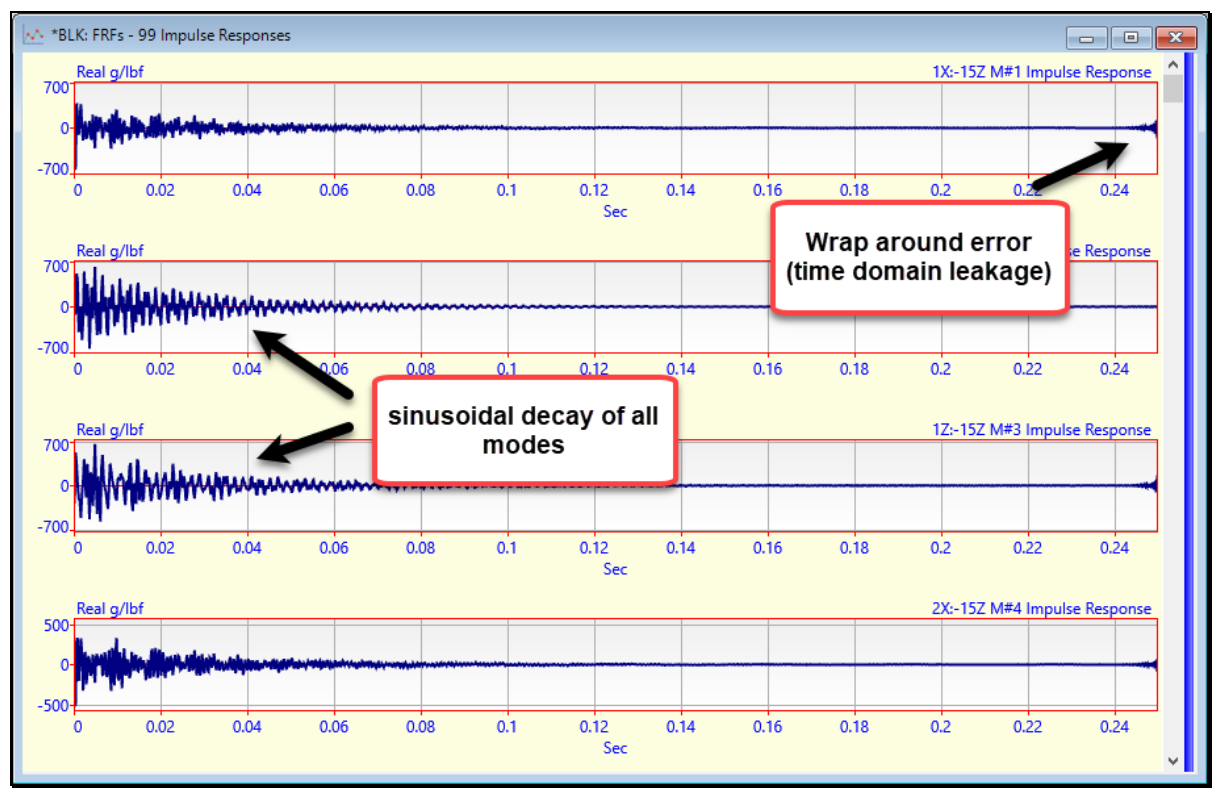

Impulse Response Functions (IRFs).

### **3. Use the Mode Indicator**

• *Press* the **Count Peaks** button on the **Mode Indicator** tab to count the number of resonance peaks (modes) in a cursor band.

The number of Peaks counted is displayed in the Peaks box and in the Modes box on the Frequency Damping tab.

### 4. Use the Band cursor

Curve fit only those portions of data that contain valid resonance peaks.

If the **Band** cursor is displayed, *only* data in the cursor band is used for curve fitting

If no Band or Peak cursor is displayed, all the data in each M# is used for curve fitting

#### **5. Verify Fundamental Mode Shapes**

The low frequency modes in most structures have *simple bending* and *simple torsional* (*twisting*) mode shapes.

- Estimate modal parameters for a few of the *lower frequency* (*fundamental*) modes
- Save the results into a Shape Table and display the mode shapes in animation to verify their validity

Points that animate *substantially different* from neighboring Points on the structure model are indications of *poor* **measurements**, *poor* **curve fits**, or **both**.

6. Compare Results from Different Curve Fitting Methods

Curve fit the FRFs using more than one curve fitting method and compare mode shapes from different methods.

- Execute **Display** | **MAC** (**Modal Assurance Criterion**) to numerically compare mode shapes between different curve fitting methods
- Execute Animate | Animate a Pair | Animate Shapes to display shapes side-by-side from two Shape Tables

## **STEP 1 - CURVE FITTING IN A DATA BLOCK**

Press Hotkey 1 Open Curve Fitting

FRF-based curve fitting can only be done in a Data Block containing frequency domain data.

When curve fitting is initiated, the following changes take place in a Data Block window.

- **M#s** are displayed in the *upper-left corner* of the Data Block window
- A **Mode Indicator** is displayed in the *lower-left corner* of the Data Block window
- The Curve Fitting Tabs are displayed on the *upper-right corner* of the Data Block window
- The **Modal Parameters** spreadsheet, for viewing and editing the modal parameter estimates, is displayed on the *lower right corner* of the Data Block window
- The **Curve Fitting Toolbar**, (containing frequently used commands), or the **Curve Fitting Ribbon** is displayed in the Toolbar area above the Data Block window

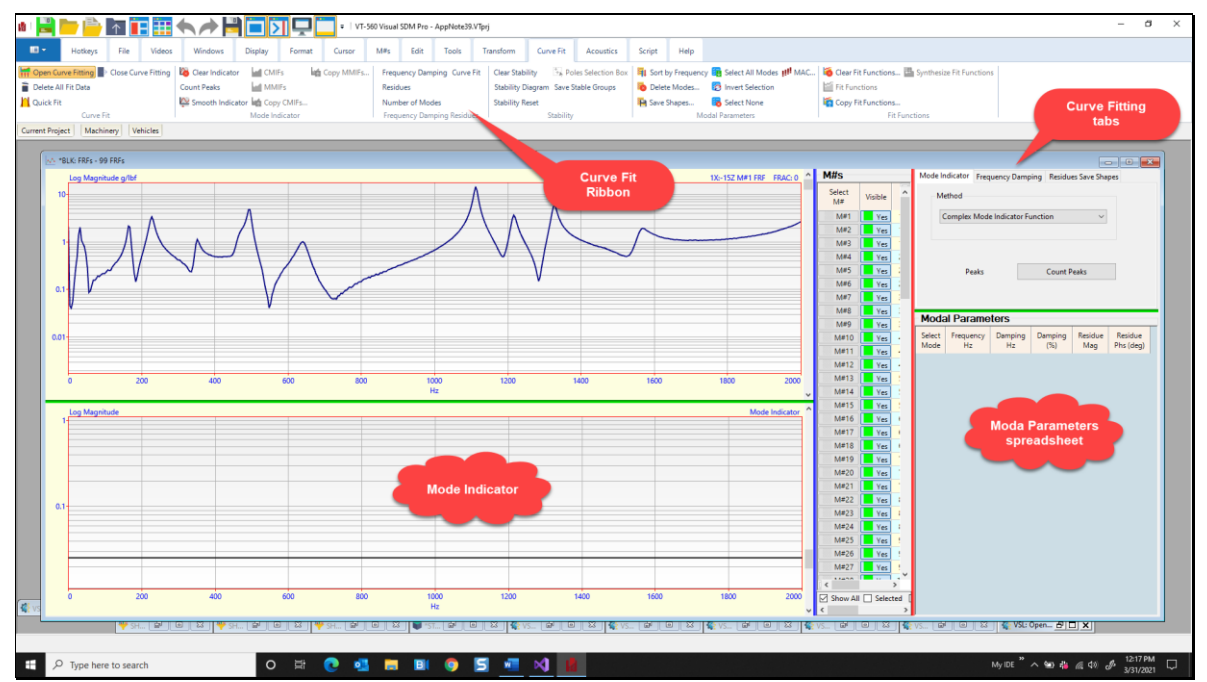

Data Block Window Open for Curve Fitting.

## **CURVE FITTING SPLITTER BARS**

During curve fitting, two additional *splitter bars* are displayed in the Data Block window.

A vertical red splitter bar separates the Curve Fitting tabs from the M#s Display & Mode Indicator graphs

A *horizontal blue splitter bar* separates the **M#s** and Mode Indicator graphs

• *Drag* the *red splitter bar horizontally* or the *horizontal blue splitter bar vertically* to re-size the four curve fitting areas of the Data Block

#### DELETING ALL CURVE FITTING DATA

All curve fitting data is retained in a Data Block file when it is saved as part of a Project.

Before starting a new curve fitting session, all previous curve fitting data should be deleted from the Data Block.

- Execute Curve Fit | Delete All Fit Data
- *Click* on **Yes** in the dialog box that opens

#### **STEP 2 - COUNTING RESONANCE PEAKS**

• Press Hotkey 2 Count Peaks

The first step of modal parameter estimation is to determine how many modes are represented by resonance peaks in a frequency band of the **FRFs**.

Each *peak* in an **FRF** is evidence of *at least one mode*.

There are two ways to determine the number of modes represented by *peaks* in the FRFs.

- 1. *Press* the Count Peaks button on the Mode Indicator tab of the Curve Fit panel
- 2. **Overlay** all **M**#s, visually inspect them for resonance peaks, *un-check* the **Count Peaks** box and *enter* the number of peaks into the **Modes** box on the **Frequency Damping** tab

The **Count Peaks** button on the **Mode Indicator** tab is used to calculate a Mode Indicator function using *all* (or *selected*) **M#s** and count the resonance peaks *above* the **Noise Threshold** line on the Mode Indicator.

When **Hotkey 2** is *pressed*, a dialog box will open allowing you to choose the type of Mode Indicator function to calculate.

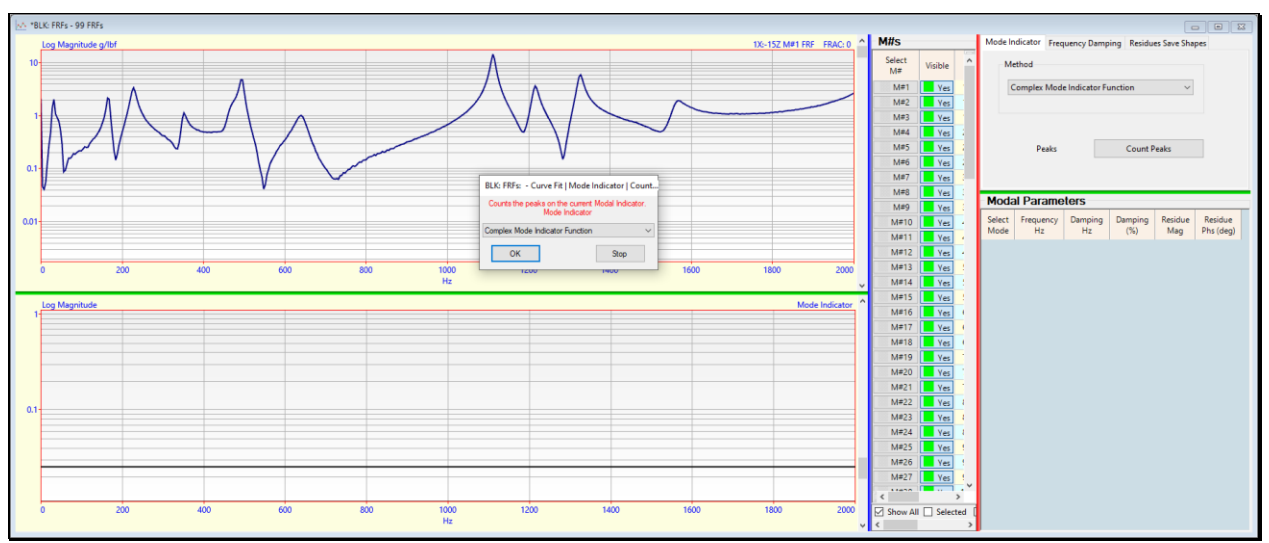

Type of Mode Indicator Dialog Box.

## • Press the OK button

The next dialog box will let you choose which part of the FRF data to use to calculate the Mode Indicator.

| BLK: FRFs: - Curve Fit   Mode Indicator   Count                                      |      |  |
|--------------------------------------------------------------------------------------|------|--|
| Counts the peaks on the current Modal Indicator.<br>Data used to Calculate Indicator |      |  |
| Imaginary                                                                            | ~    |  |
| ОК                                                                                   | Stop |  |

The **Real Part**, **Imaginary Part**, or **Magnitude** of *all* (or *selected*) **M**#s of **FRF** data is used to calculate the Mode Indicator.

• **Press** the **OK** button

Next, a dialog box will open for entering a percentage for setting the height of the noise threshold bar.

| BLK: FRFs: - Curve Fit   Mode Indicator   Count                         |      |  |
|-------------------------------------------------------------------------|------|--|
| Counts the peaks on the current Modal Indicator.<br>Threshold (5 to 95) |      |  |
| 20                                                                      |      |  |
| ОК                                                                      | Stop |  |

#### • **Press** the **OK** button

After the Mode Indicator has been calculated and its peaks counted, a graph of the Mode Indicator is displayed in the *lower left corner* of the window.

The peaks above the **Noise Threshold** (*horizontal line*) on the Mode Indicator graph are counted Each modal peak counted is numbered and indicated with a **red dot** at the peak

The Peaks box on the Mode Indicator tab contains the number of peaks counted, in this case 10 peaks

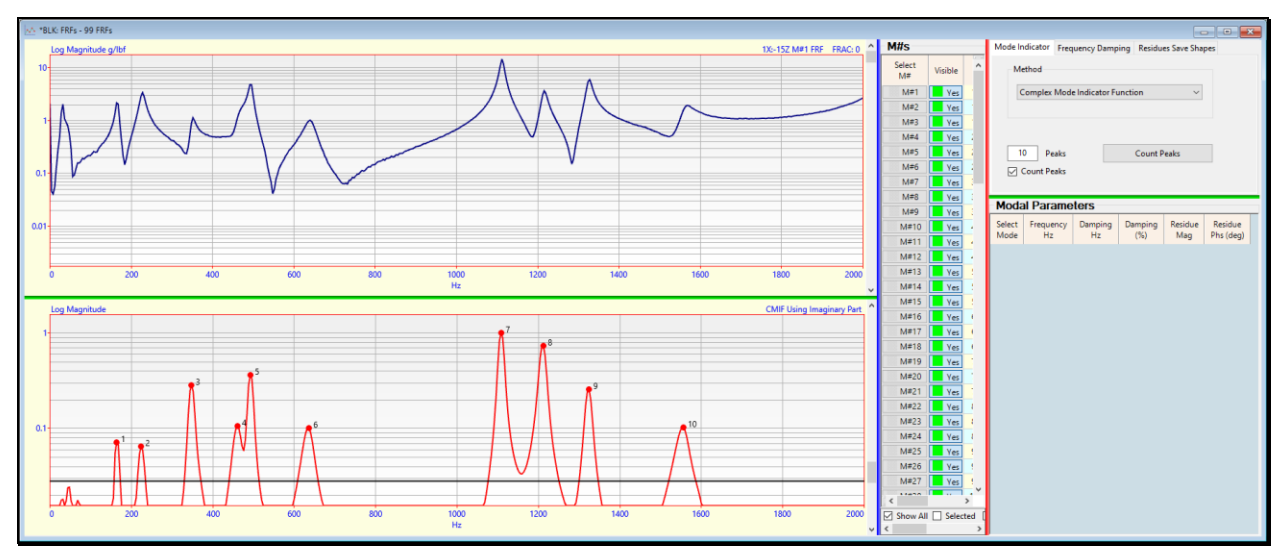

Mode Indicator Showing 10 Resonance Peaks Counted.

## **STEP 3 - ESTIMATING MODAL FREQUENCY & DAMPING**

## Press Hotkey 3 Estimate Frequency & Damping

In many cases (especially with *noisy* data), it is better to *build up a list* of modal frequencies & damping in the **Modal Parameters** spreadsheet *by curve fitting in small cursor bands* using as few modes as possible.

Since these **FRFs** are relatively noise free, when **Hotkey 3** is *pressed*, **99 FRFs** are curve fit using the **Global Polynomial** method and modal **frequency & damping** *for all 10 resonance peaks* are estimated at once.

When curve fitting is completed, modal frequency & damping for 10 modes is listed in the **Modal Parameters** spreadsheet, as shown below.

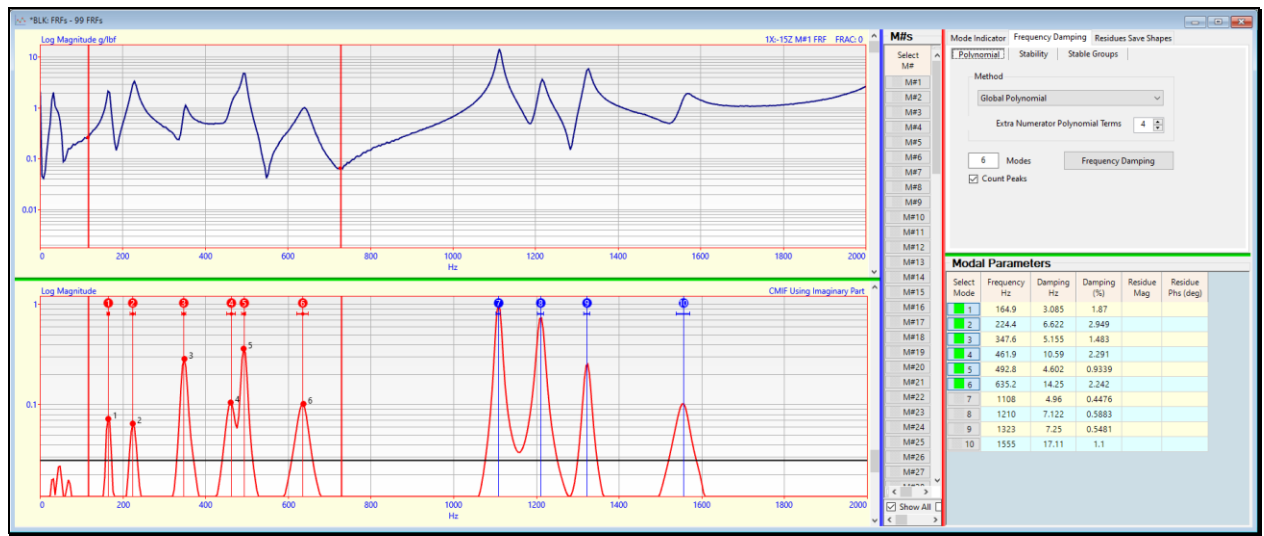

Frequency & Damping Estimates for 10 Modes.

# VERTICAL FREQUENCY LINES

The *frequency estimate* for each mode in the **Modal Parameters** spreadsheet is *displayed as a vertical line* on the Mode Indicator graph.

• Display the **Band** cursor and surround several of the vertical lines on the Mode Indicator

The modes within the Cursor band are selected in the Modal Parameters spreadsheet, as shown above.

### HORIZONTAL DAMPING LINES

The *damping estimate* for each mode is *displayed as a horizontal line* crossing the vertical frequency line where,

**Length** of the horizontal line  $\rightarrow 2\sigma$ 

**σ** → half-power-point (or 3-dB-bandwidth) damping (in Hz)

The half-power-point damping  $(2\sigma)$  is *approximately equal* to the width of the resonance peak at 50% of the FRF *peak magnitude squared* 

The **FRF magnitude squared** is a *power quantity*, hence the name **half-power-point** damping.

The **half-power-point** damping  $(2\sigma)$  is *approximately equal* to the width of the resonance peak at 70.7 % of the **FRF** *peak magnitude* value

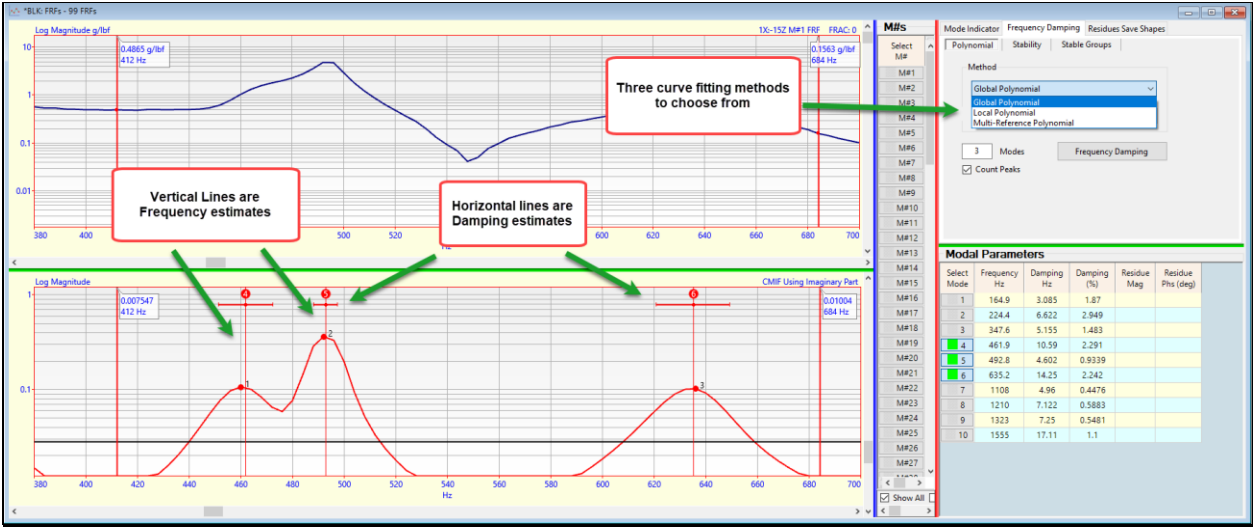

Zoomed Display Showing Frequency & Damping Estimates.

# • Execute **Display** | **Zoom In** and zoom the display around several resonance peaks, as shown above

A choice of three different curve fitting methods for estimating frequency & damping is also shown in the figure above. Each method can be used to estimate frequency & damping.

# LOCAL POLYNOMIAL METHOD

The Local Polynomial method estimates frequency & damping by curve fitting each FRF.

**Local Polynomial** curve fitting is helpful when the *resonance peaks do not line up* in a set of **FRFs** due to mass loading during data acquisition.

# **GLOBAL POLYNOMIAL METHOD**

The Global Polynomial method estimates frequency & damping by curve fitting all (or selected) FRFs.

Modal **frequency & damping** are *global properties of most structures*, meaning that they are the same no matter where data is acquired from the structure.

# MULTI-REFERENCE POLYNOMIAL METHOD

The Multi-Reference Polynomial method is normally used with a set of multiple-reference FRFs.

**Multi-Reference Polynomial** method is used to estimate frequency & damping for *closely-coupled modes, repeated roots, and local modes*.

For a set of **single-reference FRFs**, the **Multi-Reference Polynomial** method gives the same estimates as the **Global Polynomial** method.

## **FREQUENCY & DAMPING TERMINOLOGY**

Modal frequency & damping are defined in several ways.

 $\mathbf{p}(\mathbf{k}) = -\sigma(\mathbf{k}) + \mathbf{j}\omega(\mathbf{k}) \Rightarrow$  pole location of mode(k) (in Hz)

 $\omega(\mathbf{k}) \rightarrow$  damped natural frequency of mode(k) (in Hz)

 $\Omega(\mathbf{k}) \Rightarrow$  undamped natural frequency of mode(k) (in Hz)

$$\Omega(\mathbf{k}) = \sqrt{\varpi(\mathbf{k})^2 + \sigma(\mathbf{k})^2}$$

 $\sigma(\mathbf{k}) \Rightarrow$  damping decay constant (also called the **half-power-point** damping or **3-dB-bandwidth**) of mode(k) (in Hz)

 $\zeta(\mathbf{k}) \rightarrow$  damping ratio (in %)

| Half-power-point<br>damping                       | $(\omega_2 - \omega_1) = 2\sigma(k) = \Delta \omega_{3dB}(k)$ (Hz)                                             |
|---------------------------------------------------|----------------------------------------------------------------------------------------------------|
| (3 dB bandwidth)<br>damping                       | $\omega_1 = \omega(k) - \sigma(k)$ $\omega_2 = \omega(k) + \sigma(k)$                                          |
| Damping Ratio<br>(Percent of critical<br>damping) | $\zeta(\mathbf{k}) = \frac{\sigma(\mathbf{k})}{\sqrt{\omega(\mathbf{k})^2 + \sigma(\mathbf{k})^2}}  (\%)$      |
| Damping Decay<br>Constant                         | $\sigma(\mathbf{k}) = \frac{\omega(\mathbf{k})\zeta(\mathbf{k})}{\sqrt{1 - \zeta(\mathbf{k})^2}}  (\text{Hz})$ |
| Loss Factor                                       | $\eta(k) = 2\zeta(k)$                                                                                          |
| Quality Factor                                    | $Q(k) = \frac{1}{\eta(k)}$                                                                                     |

#### **STEP 4 - ESTIMATING RESIDUES**

#### • *Press* Hotkey 4 Estimate Residues

After modal frequency & damping have been estimated, modal *residues* (mode shape *components*) are estimated during a *second curve fitting step*.

When **Hotkey 4** is *pressed*, estimates of residue *magnitude & phase* for *each mode and each* **FRF** are added to the **Modal Parameters** spreadsheet.

• *Scroll* through the **M#s** and release the mouse button to list the residues for the **M#** being displayed

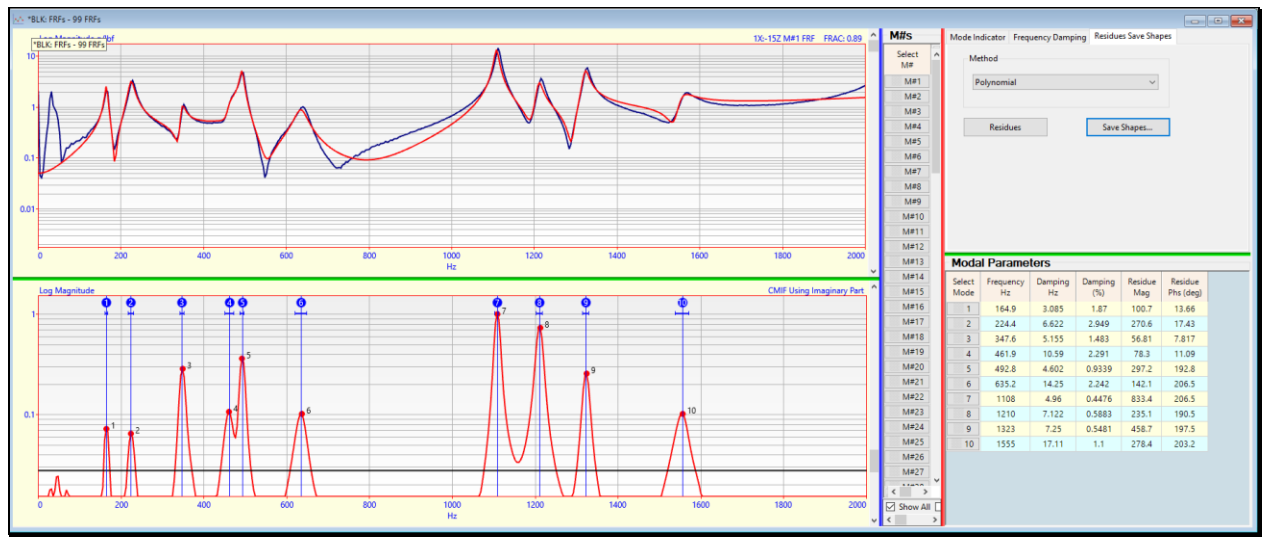

Residue Curve Fit for 10 Modes and 99 FRFs.

### **FIT FUNCTION**

After the modal **frequency**, **damping**, **& residue** have been estimated for each mode, a **red Fit Function** is overlaid on each **M**#, as shown above.

The **Fit Function** is calculated using the modal parameter estimates

If the modal parameters are accurate, each Fit Function will closely match its corresponding FRF

## USING THE BAND CURSOR FOR CURVE FITTING

It is often more convenient to curve fit using *several small cursor bands* to avoid *noisy data or non-resonance peaks* in the **FRFs**.

If the Band or Peak cursor is displayed, curve fitting is done using only the data within the cursor band.

- Execute Curve Fit | Fit Function | Clear Fit Functions
- Execute **Cursor** | **Band Cursor** and *drag* the edges of the band to *enclose only six resonance peaks*, as shown below
- *Press* the **Residues** button on the **Residues Save Shapes** tab

Each **red Fit Function** is only displayed within the cursor band because only that data was used for the Residue curve fitting.

The residue estimates *might be slightly different* when residue curve fitting is done *using several smaller cursor bands* of data rather than estimating all residues at once using all the **FRF** data.

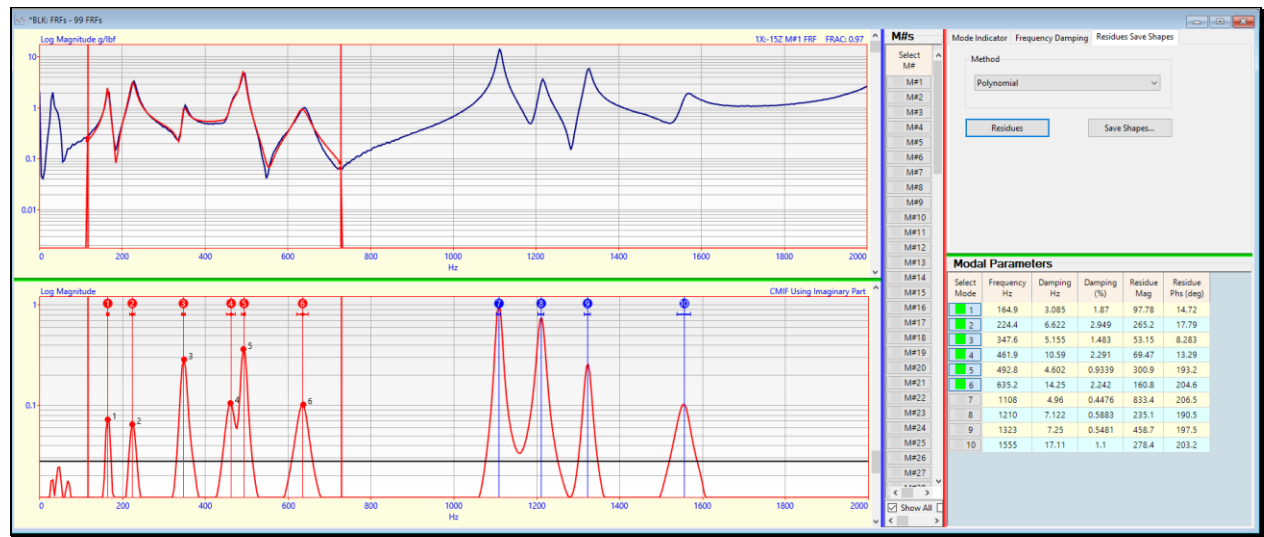

Residue Curve Fitting in a Cursor Band.

# STEP 5 - QUICK FIT

# • Press Hotkey 5 Quick Fit

When all resonance peaks are easily counted in a set of **FRFs**, all the data can be curve fit in one execution of the **Quick Fit** command.

Quick Fit carries out all three curve fitting steps using the methods already chosen on each Curve Fitting tab.

When Hotkey 5 is pressed, the Quick Fit results are displayed, as shown below.

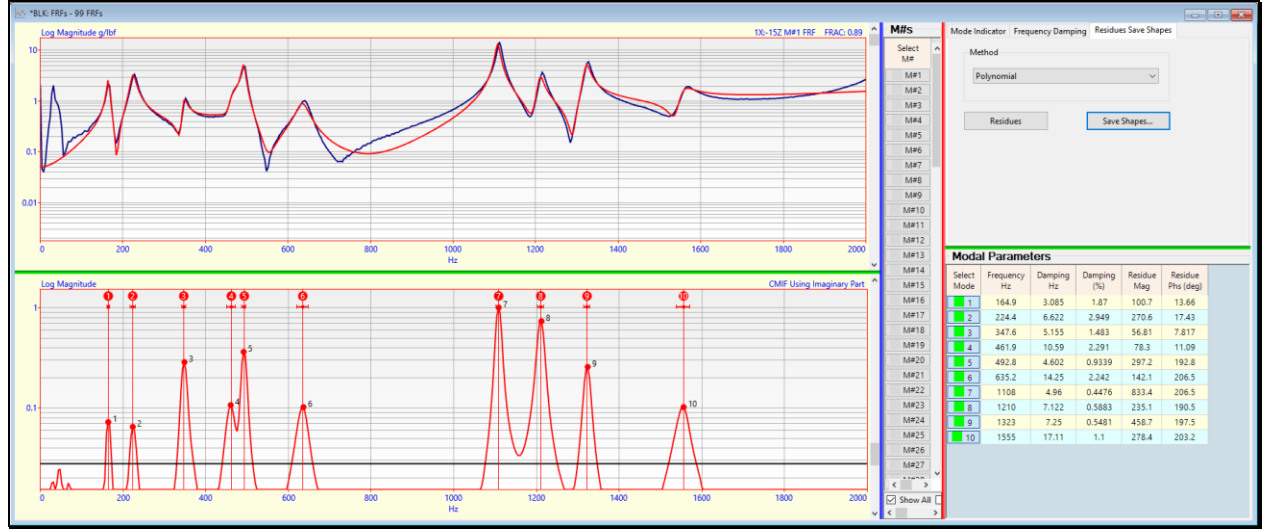

Quick Fit Results from Pressing Hotkey 5.

# DIVIDE AND CONQUER

The quickest way to curve fit a large set of **FRFs** with many resonance peaks is to use **Quick Fit** is several smaller bands of data.

- Display the **Band** cursor to enclose *several resonance peaks*, and execute **Curve Fit** | **Quick Fit**
- Drag the Band cursor to enclose several more resonance peaks, and execute Curve Fit | Quick Fit again

Each time the **Quick Fit** command is executed, new modal parameter estimates *are added* to the **Modal Parameters** spreadsheet

#### **STEP 6 - COMPARING MODE SHAPES**

The best way to validate your curve fitting results is to compare the mode shapes obtained from *two or more curve fitting methods*.

#### *Press* Hotkey 6 Compare Mode Shapes

When **Hotkey 6** is *pressed*, the mode shapes obtaining with the **Polynomial** method with be compared with those obtained with the Residue **Peak** method.

#### **RESIDUE POLYNOMIAL CURVE FITTING METHOD**

The Polynomial method was used by Quick Fit when Hotkey 5 was pressed.

**Quick Fit** uses all the modal frequency & damping estimates together with all the data for each **FRF** (or the data in a cursor band) to *simultaneously estimate* the residues for each mode and each **FRF**.

#### **RESIDUE PEAK CURVE FITTING METHOD**

The **Peak** method uses the modal frequency & damping estimates for each mode and saves a residue estimate for each mode as the *peak of the displayed data* of each **FRF**.

In this case the *peak value in the imaginary part* of the FRFs is used.

This simple SDOF method often obtains a *close approximation of each mode shape*.

When **Hotkey 6** is *pressed* the **FRFs** are *curve fit twice* and the resulting mode shapes are saved in separate Shape Tables. The **Quick Fit** results are saved in the **SHP: Quick Fit Mode Shapes** Shape Table, and the **Peak** method results are saved in the **SHP: Peak Fit Mode Shapes** Shape Table.

Then sweep animation is begin through the mode shapes in the SHP: Quick Fit Mode Shapes Shape Table.

Each mode shape in the **SHP: Quick Fit Mode Shapes** Shape Table is displayed side-by-side with its *closest matching* **mode shape** from the **SHP: Peak Fit Mode Shapes** Shape Table.

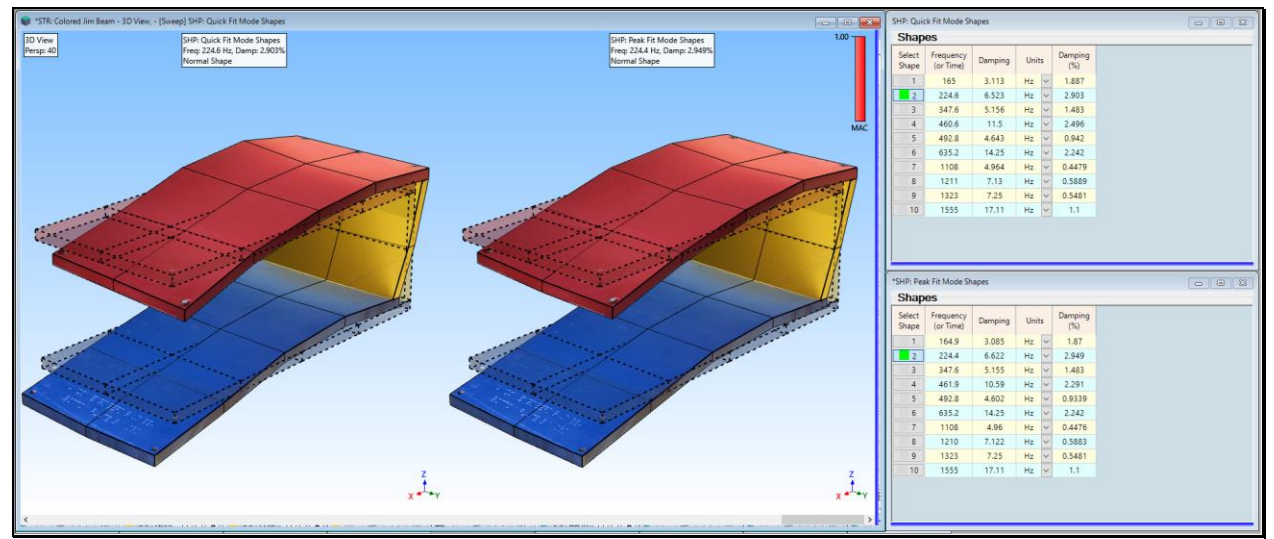

Animation of a Quick Fit vs. Peak Fit Mode Shape.

# MODE SHAPE PAIR WITH MAXIMUM MAC

The *closest matching* mode shape to a shape in **SHP: Quick Fit Mode Shapes** is the mode shape in **SHP: Peak Fit Mode Shapes** that has the **Maximum MAC** value among all the mode shapes in **SHP: Peak Fit Mode Shapes**.

The **Maximum MAC** (**Modal Assurance Criterion**) value is displayed in the *upper-right corner* of the mode shape display and indicates *how closely matched* each pair of mode shapes is. These Maximum MAC values indicate *close correlation* between all pairs of mode shape estimates from the two Residue curve fitting methods.

MAC → greater than 0.90 → two mode shapes are *closely matched* 

## **STEP 7 - REVIEW STEPS**

To review the steps of this App Note,

• Press Hotkey 7 Review Steps